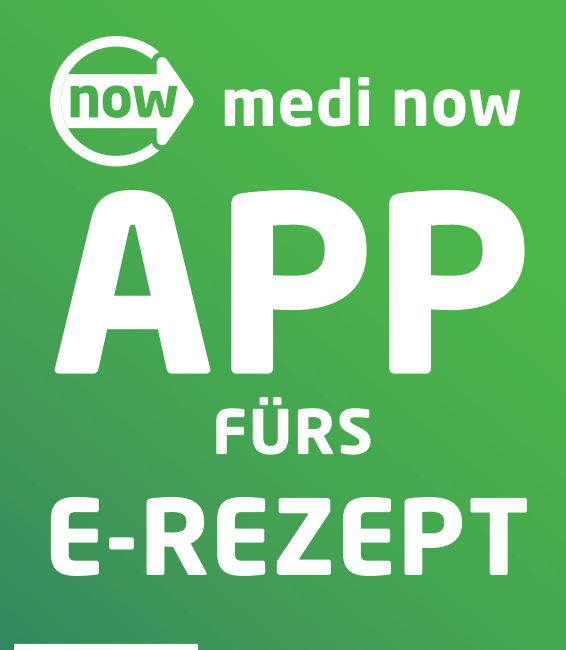

### So einfach geht's: Schritt für Schritt zur 1. Einlösung

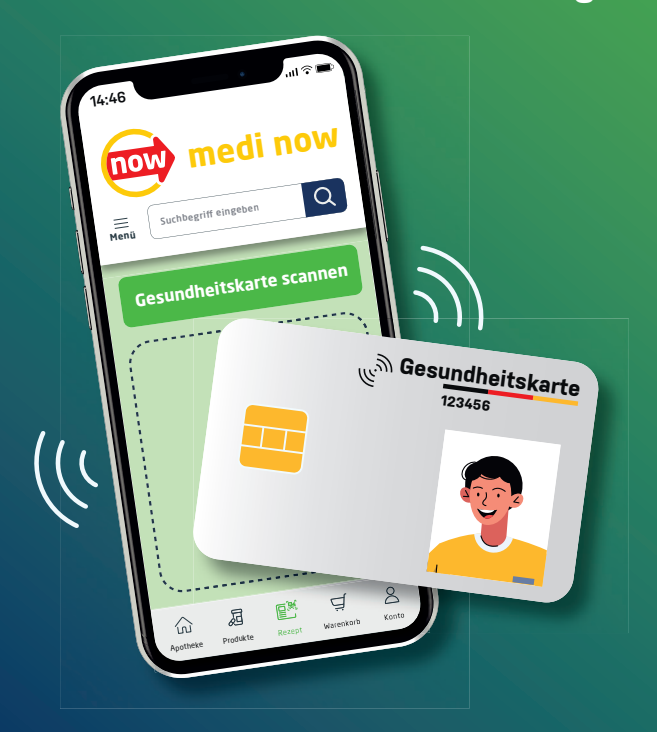

## Voraussetzungen

#### 1. NFC-fähiges Smartphone

Dies trifft heute auf fast alle Smartphones zu.

#### 2. Elektronische Gesundheitskarte (eGK)

Diese erkennen Sie am Kontaktlos-Symbol 1 und der 6-stelligen Kartennummer 2.

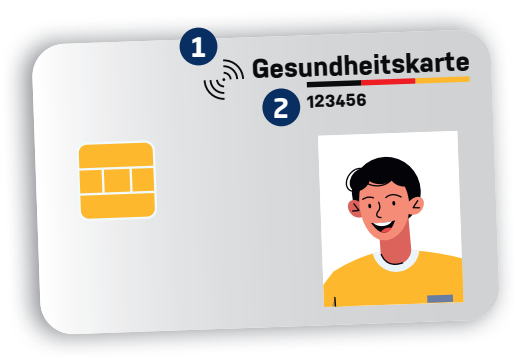

#### 3. medi now APP

Jetzt installieren & von allen Vorteilen profitieren:

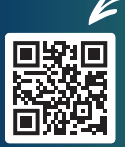

- A QR-Code scannen.
- B APP installieren.

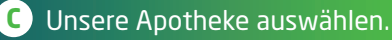

D Benutzerkonto erstellen oder einloggen.

# E-Rezept einlösen

#### 1. Elektronische Gesundheitskarte (eGK) verifizieren

- in der APP den Menüpunkt "Rezept" anklicken
- "E-Rezept mit Gesundheitskarte einlösen" auswählen
- 6-stellige Kartennummer eingeben
- Mobilnummer eintragen
- den per SMS zugesendeten Verifizierungscode eingeben

#### 2. Elektronische Gesundheitskarte (eGK) scannen

• Karte einige Sekunden auf oder unter das Smartphone legen, bis ein Häkchen angezeigt wird

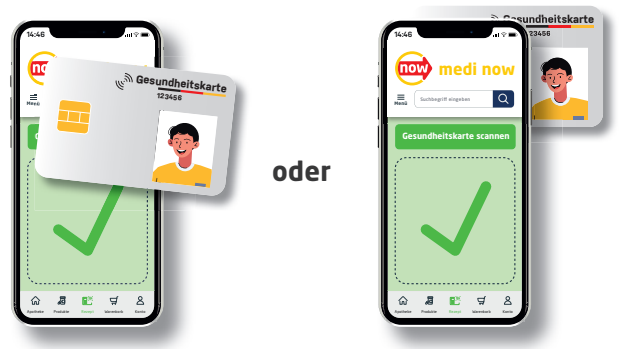

Beispielhafte Darstellung. Die genaue Positionierung von Gesundheitskarte und Smartphone ist geräteabhängig.

- am Smartphone muss NFC aktiviert sein\*
- eGK und Smartphone während der Übertragung nicht bewegen
  - eGK muss Smartphone berühren

\* Bei iPhones ab Version XR ist NFC standardmäßig aktiviert. Bei Android-Betriebssystemen hier aktivieren: Einstellungen > Verbindungen > NFC

#### 3. Medikamente in den Warenkorb legen

- nach erfolgreicher Übertragung wird das Rezept angezeigt
- verschriebene Medikamente in den Warenkorb legen

nedi nov

0

#### 4. Bestellung abschließen

i.

- nach Bedarf weitere Produkte hinzufügen
- Art der Belieferung auswählen
- Bestellung abschließen

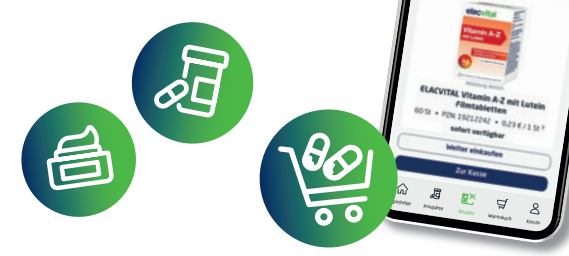

### Alle Vorteile der medi now APP

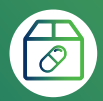

Produkte bestellen, abholen oder liefern lassen

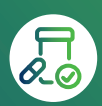

Verfügbarkeiten von Medikamenten prüfen

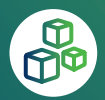

große & vielfältige Produktauswahl

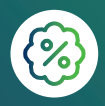

attraktive Angebote

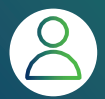

direkter & sicherer Kontakt mit der Apotheke

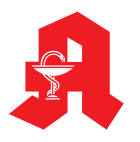

Individuelles Apotheken-Logo

Hauptstraße 123 · 12345 Musterstadt | Tel.: 0 12 34 - 50 77 71 hallo@muster-apotheke.de Inh.: Apothekerin Martina Muster e.Kfr. | www.muster-apotheke.de